Instruction for submission of title and abstract using EDAS

Please register a title of your presentation by July 8, and submit an abstract by July 25.

1. Create an account of EDAS for KAIT International Symposium 2018 from the following Web site.

| https://edas  | .info/N25179                                                                                                    |
|---------------|----------------------------------------------------------------------------------------------------|
| ED<br>AS EDAS | Login for KAIT-IS 2018                                                                                                    |
|               |                                                                                                    |
|               | Your email address Password Log on                                                                                                    |
|               | If you cannot remember your password, you can reset your password.<br>If you do not have an EDAS login, you can reset a new account.<br>EDAS uses cookies to keep you logged in:<br>If you have difficulties, please contact help@edas-help.com. Documentation and other background information can<br>be found here. |

- 2. Login using your email address and password from "https://edas.info/N25179".
- 3. Click a link of your track.

[Only student] Select a link "Poster presentation (student)".

## Register a paper for KAIT International Symposium 2018

## Ø

Click on the name of the track to submit a paper; tracks without links are not accepting submissions at this time.

| Chairs can submit papers to any track at any time and thus see all tracks below. Regular authors only see tracks all |                               |             |                           |                           |  |  |  |
|----------------------------------------------------------------------------------------------------|-------------------------------|-------------|---------------------------|---------------------------|--|--|--|
| Conference                                                                                                    | Track (submit)                | Description | Register paper by         | Review manuscript due     |  |  |  |
| KAIT-IS 2018                                                                                                    | Engineering and Education     |             | Jun 30, 2018 23:59:59 JST | Aug 30, 2018 23:59:59 JST |  |  |  |
| KAIT-IS 2018                                                                                                    | Environment and Energy        |             | Jun 30, 2018 23:59:59 JST | Aug 30, 2018 23:59:59 JST |  |  |  |
| KAIT-IS 2018                                                                                                    | Health and Life Science       |             | Jun 30, 2018 23:59:59 JST | Aug 30, 2018 23:59:59 JST |  |  |  |
| KAIT-IS 2018                                                                                                    | Information                   |             | Jun 30, 2018 23:59:59 JST | Aug 30, 2018 23:59:59 JST |  |  |  |
| KAIT-IS 2018                                                                                                    | Poster presentation (student) |             | Jul 10, 2018 23:59:59 JST | Aug 30, 2018 23:59:59 JST |  |  |  |

4. Input title and abstract of paper by July 8. As for abstract, you don't need to input a long abstract here, since you are scheduled to submit an abstract by July 25, 2018. Just write a brief abstract in more than 10 words.

| *Title of paper                                                                             |                          |  |
|---------------------------------------------------------------------------------------------|--------------------------|--|
| *Paper abstract (between 10<br>and 1000 words) [length not<br>checked, since you are chair] |                          |  |
| Ignore paper title and abstract<br>problems                                                 |                          |  |
| can add others later)                                                                       | ×.                       |  |
|                                                                                             | Submit                   |  |
|                                                                                             | * denotes required field |  |

5. Submit an abstract from a link of "review manuscript" by July 25. You can down load a template word file for an abstract from our Web site (http://dolphin.mkm.ic.kanagawait.ac.jp/kait\_intl\_sympo/2018/). Please notice that your manuscript should be uploaded as .pdf or .docx (.doc) file.

| KAIT-IS<br>2018 | How to submit<br>title and abstract | Pending<br>(no<br>manuscript) | Ø | Ð | $\otimes$ |  | <br>until Aug<br>25, 2018<br>23:59:59<br>JST | until Jul<br>25, 2018<br>23:59:59<br>JST |  |
|-----------------|-------------------------------------|-------------------------------|---|---|-----------|--|----------------------------------------------|------------------------------------------|--|
|                 | -                                   |                               |   |   |           |  |                                              |                                          |  |

Updated information will be available in the Web site of KAIT International Symposium 2018.

http://dolphin.mkm.ic.kanagawa-it.ac.jp/kait\_intl\_sympo/2018/